## Guida alla registrazione Desk Avvocati di Namirial

**Namirial Desk** è la piattaforma dove è possibile gestire la casella PEC e accedere, con condizioni agevolate e con listini riservati per gli Iscritti al COA di Treviso, al parterre di servizi Namirial per il mondo forense quali le banche dati di Catasto e Conservatoria e Telemaco al fine di estrarre visure camerali, catastali e ispezioni ipotecarie.

Per registrarsi sul Desk Avvocati è necessario collegarsi sul seguente sito,

cliccando sul pulsante Registrati:

Link accesso portale: https://desk.namirial.it/login

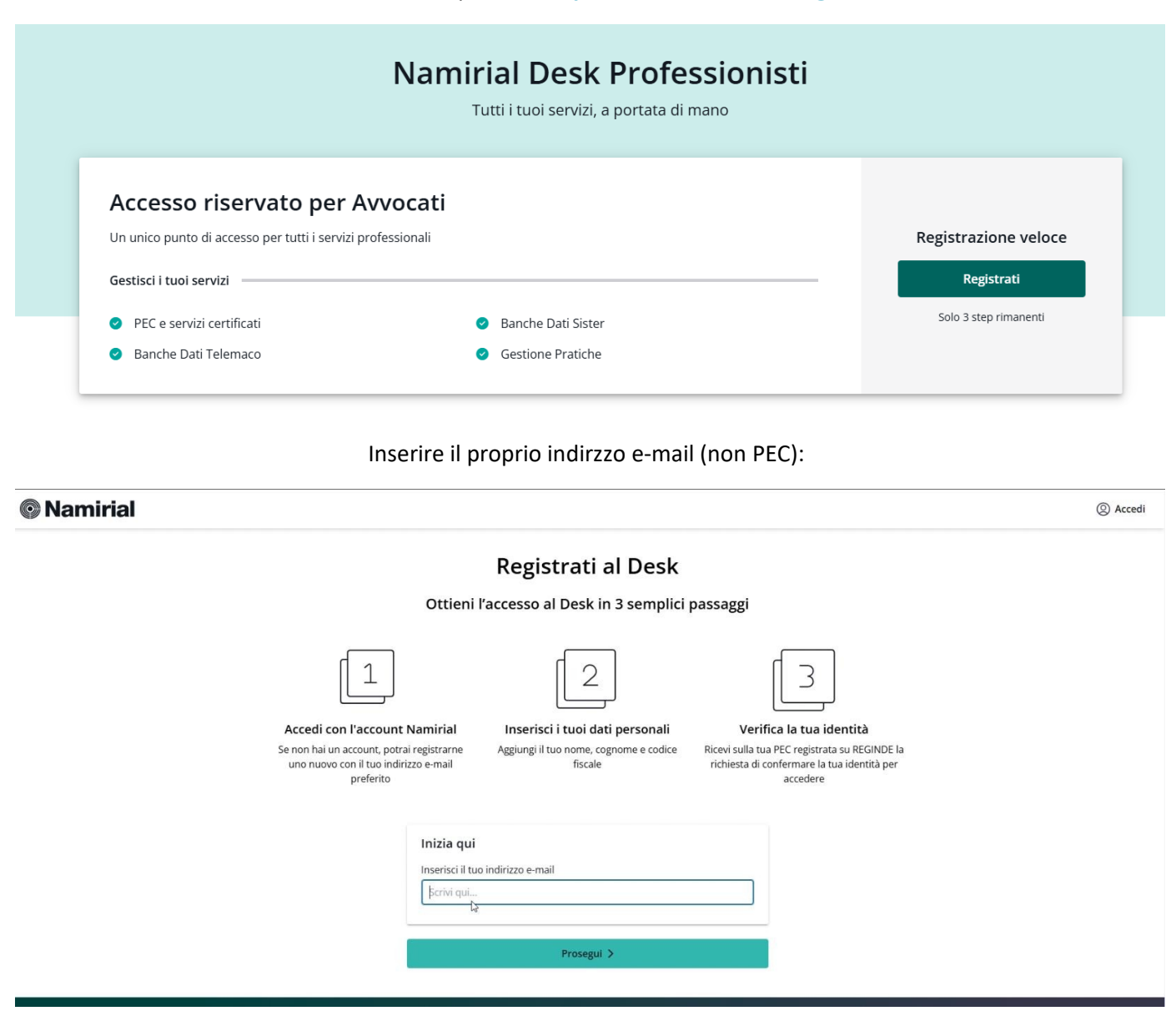

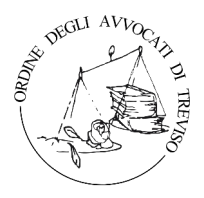

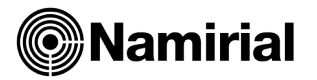

Se è il vostro primo accesso Namirial il sistema vi permetterà di effettuare la prima registrazione, dopo la registrazione sarà necessario confermare il proprio indirizzo e-mail attraverso la ricezione di un e-mail.

Crea il tuo account

|                                                                                                    | @gmail.com                                                                                                    |
|----------------------------------------------------------------------------------------------------|----------------------------------------------------------------------------------------------------|
| Paese di re                                                                                                    | sidenza                                                                                                    |
| 🛯 🗧 Italia                                                                                                    | ~                                                                                                    |
| Password                                                                                                    |                                                                                                    |
|                                                                                                    | ۲                                                                                                    |
| Conferma p                                                                                                    | password                                                                                                    |
|                                                                                                    |                                                                                                    |
| l tuoi dati p                                                                                                    | ersonali saranno utilizzati com                                                                                                    |
| l tuoi dati p<br>descritto ne<br><u>MyNamiria</u> l                                                                             | ersonali saranno utilizzati com<br>ella nostra Informativa <u>Privacy</u>                                                                                                    |
| l tuoi dati p<br>descritto ne<br><u>MyNamirial</u><br>Esprim<br>ricever<br>marke                                                | ersonali saranno utilizzati com<br>ella nostra Informativa <u>Privacy</u><br>o il mio esplicito consenso a<br>re comunicazioni di<br>ting da parte di Namirial                                                                                     |
| l tuoi dati p<br>descritto ne<br><u>MyNamirial</u><br>Esprim<br>ricever<br>marke<br>tramit<br>in pien                           | ersonali saranno utilizzati com<br>ella nostra Informativa <u>Privacy</u><br>o il mio esplicito consenso a<br>re comunicazioni di<br>ting da parte di Namirial<br>e e-mail. La mia scelta è resa<br>a consapevolezza e                             |
| I tuoi dati p<br>descritto ne<br><u>MyNamirial</u><br>Esprim<br>ricever<br>marke<br>tramit<br>in pien<br>confor                 | ersonali saranno utilizzati com<br>ella nostra Informativa <u>Privacy</u><br>o il mio esplicito consenso a<br>re comunicazioni di<br>ting da parte di Namirial<br>e e-mail. La mia scelta è resa<br>a consapevolezza e<br>mità alle leggi vigenti  |
| I tuoi dati p<br>descritto ne<br><u>MyNamirial</u><br>Esprim<br>ricever<br>marke<br>tramit<br>in pien<br>confor<br>Hai già un a | ersonali saranno utilizzati com<br>ella nostra Informativa <u>Privacy</u><br>no il mio esplicito consenso a<br>re comunicazioni di<br>ting da parte di Namirial<br>e e-mail. La mia scelta è resa<br>a consapevolezza e<br>mità alle leggi vigenti |

Se l'indirizzo mail è già censito nei nostri Database verrete rimandati sulla schermata di Login dove dovrete inserire la username e la Password.

Nel caso in cui le credenziali risultino errate potrete procedere con il recupero della password cliccando QUI.

| Hai già un account Namirial, completa l'accesso                                                                                                    |
|----------------------------------------------------------------------------------------------------|
| ll tuo indirizzo e-mail risulta già registrato sui sistemi Namirial (es. per accedere a Namirial.it, Dashboard, GestionePEC,<br>Namirial Sign, FatturePlus).                                                           |
| Per completare la registrazione al Desk, accedi al tuo account con la password già in tuo possesso. Se l'hai persa o<br>dimenticata, potrai reimpostarla cliccando su 'Password dimenticata?' nella pagina di accesso. |
| Vai alla pagina di accesso                                                                                                    |

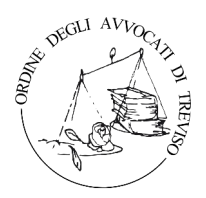

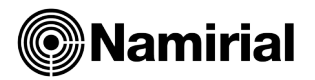

Inserire tutti i dati avendo cura di inserire il codice convenzione CASSA FORENSE e cliccare su completa l'iscrizione:

| Nome                                                                                                    | Cog                                                                                                    | nome                                                                                                    |
|----------------------------------------------------------------------------------------------------|----------------------------------------------------------------------------------------------------|----------------------------------------------------------------------------------------------------|
| Codice Fiscale                                                                                                    |                                                                                                    |                                                                                                    |
| Codice convenzione                                                                                                    |                                                                                                    |                                                                                                    |
| Se hai un codice co <mark>nvenzi</mark> one, in                                                                                                    | iseriscilo qui                                                                                                    |                                                                                                    |
| Dati Anagrafici                                                                                                    |                                                                                                    |                                                                                                    |
| Nome                                                                                                    | Cognome                                                                                                    |                                                                                                    |
|                                                                                                    | 0                                                                                                    | 0                                                                                                    |
| Il campo è richiesto<br>Codice Fiscale                                                                                                    | Il campo è richi                                                                                                    | iesto                                                                                                    |
|                                                                                                    |                                                                                                    | 0                                                                                                    |
| Il campo è richiesto                                                                                                    |                                                                                                    |                                                                                                    |
| Completando Tiscrizion<br>espressamente le claus<br><u>Desk Professionisti (M</u><br><u>dell'Informativa Priva</u><br>Regolamento (UE) 2016.<br>aprile 2016 (GDPR).                              | e, dichiaro di aver compreso<br>ole contenute nelle <u>Condizio</u><br>lod.NAM DESK01), nonché d<br><u>cy</u> redatta da Namirial ai sen<br>/679 del Parlamento europeo                                                                                                    | e di accettare<br>pri generali di Servizio<br>li aver preso visione<br>si dell'art. 13 del<br>o e del Consiglio del 27                                                                                                    |
| Desk Agreement                                                                                                    |                                                                                                    |                                                                                                    |
| Ai sensi e per gli i<br>chiara e integrale<br>conoscere e acce<br>delle clausole cor<br>innovo automati<br>Obblighi e diritti d<br>di responsabilità<br>Prodotti; Art. 14 [<br>sopravvivenza; Ar | effetti degli artt. 1341 e 1342<br>: visione delle Condizioni gen<br>ttare specificamente ed espr<br>ttenute nei seguenti articoli:<br>ico e fatturazione; Art. 7 Com<br>del Cliente e degli eventuali L<br>di Namirial; Art. 10 Modifiche<br>Disposizioni generali; Art. 15<br>rt. 16 Legge applicabile e For<br>01) | c.c. dichiaro di aver preso<br>terali di Servizio e di ben<br>essamente il contenuto<br>Art. 6 Prezzi, pagamento,<br>segna dei Prodotti Art. 8<br>Jtenti; Art. 9 Limitazione<br>e alle condizioni e ai<br>Clausola di<br>o competente. |
| (Mod.NAM DESK                                                                                                    |                                                                                                    |                                                                                                    |

Per concludere la registrazione, sarà sufficiente cliccare nel link presente nella PEC inviata all'indirizzo di posta certificata censito a Reginde.

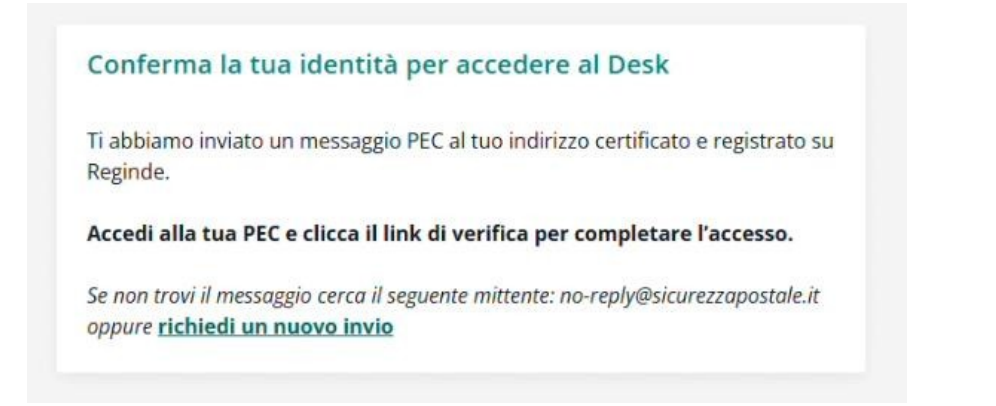

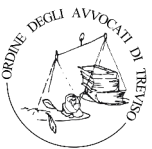

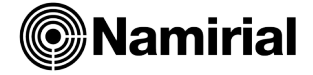

Dopo aver aperto la pec e confermato la registrazione si aprirà la seguente schermata:

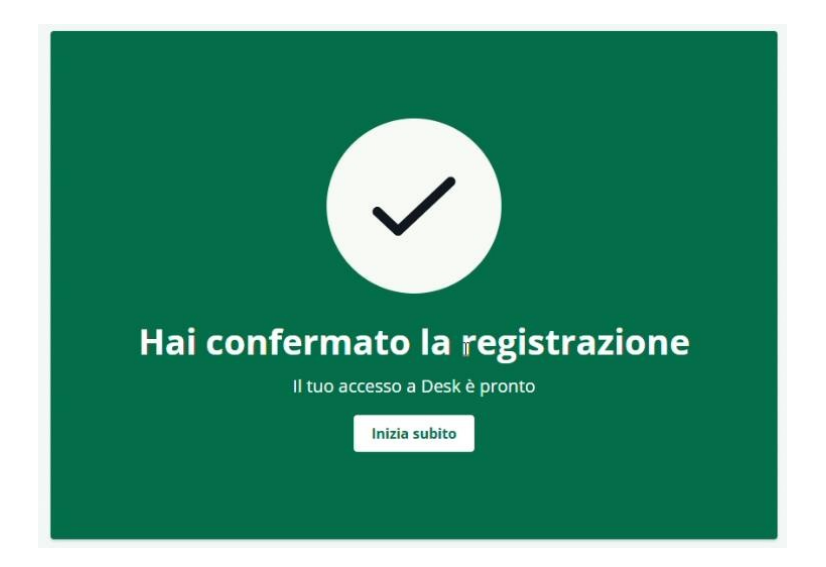

Ora potrete iniziare ad utilizzare il Desk Avvocati dal seguente link: https://deskapi.namirial.it/desk/login

| amirial Desk                                                                                       |                                                                                                    | inizia subito a usare il tuo Borsell                                                                                                    |
|----------------------------------------------------------------------------------------------------|----------------------------------------------------------------------------------------------------|----------------------------------------------------------------------------------------------------|
| Homepage<br>Servizi certificati<br>Catasto e conservatoria<br>Visure camerali<br>Richiedi Pratiche | With the second second sec |                                                                                                    |
| Area Studio                                                                                        | Hai bisogno di supporto tecnico?<br>Scegli come ricevere supporto tramite uno dei canali dedicati.<br>Numero di telefono<br>0292872814<br>Dal Lunedi al Venerdi 9/13-14/18<br>Midrizzo e-mail<br>assistenza.deskavvocati@namirial.com<br>Sempre disponibile                                                                                                    | Hai bisogno di contatto commerciale?<br>Scegli come contattarci tramite uno dei canali dedicati.<br>Matteo Alesiani<br>m.alesiani@namirial.com<br>+39 347 5310835<br>Giuseppe Ceccarelli<br>geccarelli@namirial.com<br>+39 347 2162969 |
| Area Utenti                                                                                        |                                                                                                    | Team commerciale Namirial<br>desk.avvocati@namirial.com<br>Sempre disponibile                                                                                                    |

Per ricevere assistenza o per avere maggiori informazioni

scrivere ad assistenza.deskavvocati@namirial.com

o chiamare il numero 0292872814

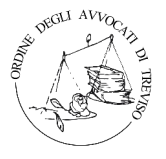

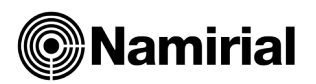